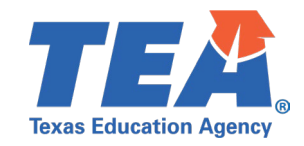

SY24-25 Texas Through-year Assessment Pilot (TTAP)

# SY24-25 TTAP Facilitation Guide Opportunity 1

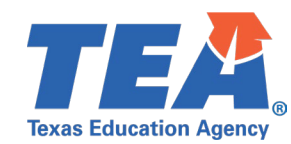

### PLC Facilitation Guide Overview

Session Title: TTAP Opportunity 1 Score Report Walk-Through Length: Approximately 90-145 minutes

This process can be split into 2-3 sessions as needed to accommodate PLC schedules.

**Description:** This facilitation guide is optional and intended for campuses to use following the Opportunity 1 TTAP training and administration window as a hands-on guide to using and interpreting TTAP data. This guide is best used in a collaborative setting with a designated facilitator to guide the process.

Suggested Facilitators: campus administrators, instructional coaches

#### Goals of the TTAP Score Report Walk-Through:

Teachers will...

- Practice logging into the CRS
- Access and download Individual Student Reports
- Group students based on TTAP scale scores
- Compare TTAP results with formative classroom data to create instructional plans

#### Preparing for the Session

| LMS Content to Reference<br>Before/During       | Helpful                    | Link and Resources    | Recommended Materials for<br>Teachers |
|-------------------------------------------------|----------------------------|-----------------------|---------------------------------------|
| □ <u>TTAP Opportunity 1 Training and Slides</u> | □ <u>TTAP Pa</u>           | irticipant Webpage    | 🗆 Laptops                             |
| CRS Navigation Tool Supplemental                | 0                          | Item Sampler Sets     | Formative Data (classroom)            |
| <u>RPLD Supplemental Video</u>                  | 0                          | Range PLDs            | assignments, quizzes, exit            |
| □ <u>Score Report Video</u>                     | 0                          | TTAP Data File        | tickets, diagnostic results)          |
| Balanced Assessment System                      |                            | Format                |                                       |
| Supplemental Video                              | Optional Excel Pack        |                       |                                       |
|                                                 | Learning Management System |                       |                                       |
|                                                 | 🗆 <u>Centrali</u>          | ized Reporting System |                                       |

Note: TTAP blueprints for all titles are available for download on the TTAP Participant webpage.

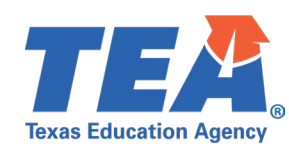

| Agenda                                                                                        | Corresponding Training Materials | Estimated<br>Length |
|-----------------------------------------------------------------------------------------------|----------------------------------|---------------------|
| Activity 1: Logging in to the Centralized Reporting<br>System (CRS)                           | CRS Navigation Tool Supplemental | 5-10 minutes        |
| Activity 2: Downloading Individual Score Reports<br>(ISRs)                                    | CRS Navigation Tool Supplemental | 5-10 minutes        |
| Activity 3: Downloading Student Data Files                                                    | CRS Navigation Tool Supplemental | 5-10 minutes        |
| Activity 4: Accessing the Item Analysis Report                                                | CRS Navigation Tool Supplemental | 10-15 minutes       |
| Activity 5: Inputting Student Scores into the<br>Optional Excel Pack                          | CRS Navigation Tool Supplemental | 5-10 minutes        |
| Activity 6: Comparing TTAP Results with Formative<br>Data & Planning Instructional Next Steps | Opportunity 1 Training           | 60-90 minutes       |

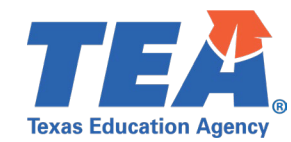

## Activity 1: Logging in to the CRS

Materials needed: Laptops, TIDE login credentials

|    | Step                                                                                                    | Visuals                                                                                                    |  |
|----|----------------------------------------------------------------------------------------------------|----------------------------------------------------------------------------------------------------|--|
| 1. | Access the Texas Assessment website at<br>https://www.texasassessment.gov/educators.html and select the CRS card.                                                                                                    | TEXASASSESSMENT         Educators         After Testing         SYSTEM         Image: Contralized Reporting System:<br>(rs)         Access detailed student<br>assessment results and reports. |  |
| 2. | On the login screen, enter the email address and password<br>associated with your Test Information Distribution Engine<br>(TIDE) account, which is the same login credential you use to<br>access the LMS.<br><i>Note: Ensure teachers have access to their TIDE Login</i><br><i>Credentials.</i> | TEXASASSESSMENT   Secure Login Email Address Email Address Password Password Password Control Reset Password Log In                                                                            |  |

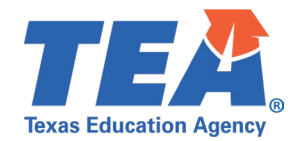

#### Activity 2: Downloading Individual Student Reports (ISRs)

Materials needed: Laptops, TIDE login Credentials

|                     | Step                                                                                                    | Visuals                                                                                                    |
|---------------------|----------------------------------------------------------------------------------------------------|----------------------------------------------------------------------------------------------------|
| 1. C<br>s<br>A<br>C | On the Dashboard Generator, select "Through-year Pilot" then select "Go to Dashboard".<br>Note: Ensure students are rostered to their assigned teacher in CRS. | Which test groups would you like to start with?                                                                                                    |
| 2. S                | Select the correct test card on the Dashboard.                                                                                                    | Image: Section 1         Tet As Assessment   Reporting           Instance Sector 3         Destinated Density 3           Image: Sector 3         Destinated Density 3           Image: Sector 3         Destinated Density 3                                                                                                    |
| 3. S                | Select the test name on the "Performance by Test" page.                                                                                                    | Construct         Databased Security > Databased > Performance on Tests           Averages Socie and Performance Distribution, by Assessment Denn Darter, 2023-2024           Fellereit IV Compare: Al Construction, by Assessment Denn Darter, 2023-2024           Present IV Compare: Al Construction, by Assessment Denn Darter, 2023-2024           Present IV Compare: Al Construction, by Assessment Denn Darter, 2023-2024           Present IV Compare: Al Construction, by Assessment Denn Darter, 2023-2024           Present IV Compare: Al Construction, by Assessment Denn Darter, 2023-2024           Present IV Compare: Al Construction, by Assessment Darter, 2023-2024           Present IV Compare: Al Construction, by Assessment Darter, 2023-2024           Present IV Compare: Al Construction, by Assessment Darter, 2023-2024           Present IV Compare: Al Construction, by Assessment Darter, 2023-2024           Present IV Compare: Al Construction, by Assessment Dist           Present IV Compare: Al Construction, by Assessment Dist           Present IV Compare: Al Construction of Assessment Dist           Present IV Compare: Al Assessment Dist           Present IV Compare: Al Assessment Dist           Present IV Compare: Al Assessment Dist           Present IV Compare: Al Assessment Dist           Present IV Compare: Al Assessment Dist           Present IV Compare: Al Assessment Dist           Present IV Compare: Al Assessment Dist           Present IV Compa |
| 4. T<br>s           | Toggle the Standard Keys at the top of the screen to display standard-level information.                                                                       | Standards Keys                                                                                                    |
| 5. S                | Select the correct campus then select the correct roster.                                                                                                    |                                                                                                    |
| 6. S<br>a           | Select "Features and Tools" in the top right corner of the screen and "Download Student Results".                                                              | Features & Tools                                                                                                    |

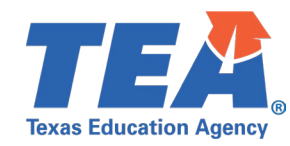

| 7. Under "Report Type", select: Individual Student Report                                                                                                    | Student Results Generator                                                                                                    |
|----------------------------------------------------------------------------------------------------|----------------------------------------------------------------------------------------------------|
| <ul> <li>7. Under Report type , select: individual student Report</li> <li>a. Single PDF or Multiple PDFS in Zip File</li> <li>Selecting "Single PDF" will generate all student ISRs under one file, making it easier for printing.</li> <li>Selecting "Multiple PDFs in a Zip File will download each of your students ISRs individually in a zip file.</li> <li>b. Detailed or Simple</li> <li>Selecting "Detailed" will include item-level information in your generated report.</li> <li>The "Simple" report will exclude this information.</li> <li>c. Include or Do Not Include</li> <li>Selecting "Include" will provide the score repot addendum, which breaks down each element of the ISR, along with an item sampler that includes an example of items at different levels of difficulty.</li> <li>"Do not Include" will exclude this addendum and item sampler.</li> </ul> | <form></form>                                                                                                    |
|                                                                                                    | Answer 2,5 Answer C Answer Inst, genetic than, equal to Answer Feb, Feb, Jan.                                                                                                    |
| 8. Select the roster for which you want to download reports. Click "Generate".                                                                                                    | Search by Student ID Drifer up to 5 comme separated statent tos Coarch           O         Select the students.         Previous           Image: Select to students.         Select the students.         Previous           Image: Select to students.         Select to three schools.         Select to students.           Image: Select to students.         Select to students.         Select to students.           Image: Select to students.         Select to students.         Select to students.           Image: Select to students.         Select to students.         Select to students.           Image: Select to students.         Select to students.         Select to students. |
| 9. Download results from the Secure File Center.                                                                                                    | Ca Secure File Center                                                                                                    |

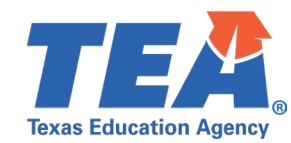

## Activity 3: Downloading Student Data Files

Materials: Laptops

|    | Step                                                                                                    | Visuals                                                                                                    |
|----|----------------------------------------------------------------------------------------------------|----------------------------------------------------------------------------------------------------|
| 1. | Repeat steps 1-6 in the table above.                                                                                                    | See previous activity.                                                                                                    |
| 2. | <ul> <li>Under "Report Type", select:</li> <li>Student Data File</li> <li>CSV</li> <li>Single Combined Data File or Data File for Each Test <ul> <li>a. 'Single Combined File' will produce one Excel file in the zip file.</li> <li>b. 'Data File for Each Test' will generate multiple Excel files within a single zip file.</li> </ul> </li> </ul> | Student Results Generator         Report Type         Individual Student Report         Individual Student Report         Indit Report         In                                                                                                    |
| 3. | Select the roster for which you want to download reports. Click "Generate".                                                                                                    | Search by Student ID     Enter up to 3 comma separated student IDs     Search       Image: Search by Student ID     Enter up to 3 comma separated student IDs     Search       Image: Search by Student ID     Select the students.     Image: Filters     Previous       Image: Search by Student ID     Select the students.     Image: Filters     Previous       Image: Search by Student ID     Select the students.     Image: Filters     Previous       Image: Search by Student ID     Image: Search by Student ID     Image: Search by Student ID     Image: Search by Student ID       Image: Search by Student ID     Image: Search by Student ID     Image: Search by Student ID     Image: Search by Student ID     Image: Search by Student ID       Image: Search by Student ID     Image: Search by Student ID     Image: Search by Student ID     Image: Search by Student ID     Image: Search by Student ID       Image: Search by Student ID     Image: Search by Student ID     Image: Search by Student ID     Image: Search by Student ID       Image: Search by Student ID     Image: Search by Student ID     Image: Search by Student ID     Image: Search by Student ID     Image: Search by Student ID       Image: Search by Student ID     Image: Search by Student ID     Image: Search by Student ID     Image: Search by Student ID     Image: Search by Student ID       Image: Search by Student ID     Image: Search by Student ID     Image: Search by Student ID |
| 4. | Download results from the Secure File Center.                                                                                                    | Secure File Center                                                                                                    |

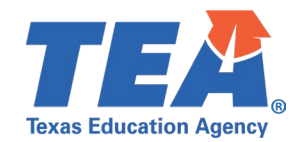

#### Activity 4 Accessing the Item Analysis Report

#### Materials: Laptops

|    | Step                                                                                                    | Visuals                                                                                                    |
|----|----------------------------------------------------------------------------------------------------|----------------------------------------------------------------------------------------------------|
| 1. | Repeat steps 1-6 in the table 2.                                                                                                    | See previous activity.                                                                                                    |
| 2. | Select "Build Item Analysis Report" to view the Reporting                                                                                                    | ::: Features & Tools                                                                                                    |
|    | Category (RC), standard, and item type of each question on the<br>assessment.<br>Note: The Item analysis report contains information about<br>classroom performance by item type, reporting category, and<br>standard. This is a helpful building block for Activity 6. | IF Features & Tools         Get More Insights       Colspan="2">Colspan="2">Colspan="2"         Tool Colspan="2"       Source Colspan="2"       Source |
| 3. | Select "Export" to download this report as an Excel file.                                                                                                    | Show All Details Export<br>Full Cr EXPORT OPTIONS<br>1( Basic Summary<br>Detailed Summary<br>16                                                                                                    |

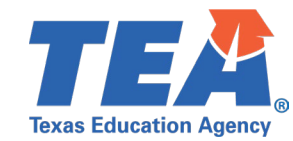

#### Activity 5: Inputting Student Scores into the Optional Excel Pack

Materials needed: Laptops, Access to Student Data Files and Optional Excel Packs

| Step                                                                                                    | Visuals                                                                                                    |
|----------------------------------------------------------------------------------------------------|----------------------------------------------------------------------------------------------------|
| <ol> <li>Following the Opportunity 1 test administration, download th<br/>Opportunity 1 Optional Excel Pack from the LMS.</li> </ol>                                                                                                    | e insert Student Names Here Scores Here Grouping Grouping Scores Here Imani 770 Intermediate Alonzo 764 Intermediate Edward 780 Intermediate Edward 780 Intermediate Taila 834 Advanced McKenna 822 Advanced McKenna 822 Advanced Daniy 744 Intermediate Daniel 800 Intermediate Michelle 749 Intermediate Devon 770 Intermediate Troy 770 Intermediate Pedro 7117 Early Alyssa 822 Advanced Juan n/a Intermediate Lity 717 Early |
| <ol> <li>Open your previously downloaded student data file (Activity 4<br/>and copy your student's names and scale scores.</li> </ol>                                                                                                    | )<br>Grade Level Tested Blank Opportunity Scale Score<br>G6 749<br>G6 770<br>G6 717<br>G6 717                                                                                                    |
| <ol> <li>Paste these into the corresponding columns in Excel pack to<br/>generate student groups.</li> </ol>                                                                                                    | nsert Student Names Here Scores Here Grouping                                                                                                    |
| <ol> <li>Toggle between 1 standard deviation (SD) and 0.5 SD to<br/>determine the best fit for student groupings. 1 SD will provide<br/>larger intermediate group, while 0.5 SD will provide a more<br/>even distribution of groups.</li> <li>Note: Students with no scale score data will default to<br/>"intermediate".</li> </ol> | Select title:       Grade 7 Math         Select grouping range:       Group by +/- 1 SD         Mean       776         Median       770         Data based off of grouping selected         1 Standard Deviation (SD)       36         1 SD above the mean       811         1 SD below the mean       740                                                                                                    |
| <ol> <li>After completing the additional activities, return to the Excel<br/>pack to create individualized intervention/instructional plans<br/>each group based on TTAP scores and formative data (see mo<br/>in Activity 6).</li> </ol>                                                                                            | re terredite Adveced                                                                                                    |

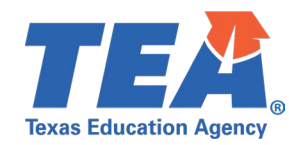

#### Activity 6: Comparing TTAP Results with Formative Data & Planning Instructional Next Steps

Materials needed: Formative data from classroom assignments, access to Optional Excel Pack, Range Performance Level Descriptors (optional)

|    | Step                                                                                                    | Guiding Questions                                                                                                    |
|----|----------------------------------------------------------------------------------------------------|----------------------------------------------------------------------------------------------------|
| 1. | Observe the suggested student groupings provided by the                                                                                                    | • Do any of these results surprise you? Why or                                                                                                    |
|    | Optional Excel Tool (Activity 5).                                                                                                    | why not?                                                                                                    |
| 2. | First, focus on students whose <b>TTAP performance does not</b><br><b>align with formative data</b> . These are your "surprises". To help<br>more effectively address the rigor of classroom assignments,<br>access the Range Performance Level Descriptors (RPLDs).                                                                                                    | • Are there any noticeable factors (in or outside<br>the classroom) that could lead to the<br>discrepancy between performance on TTAP<br>vs. formatives?                                                                                                    |
|    | Note: RPLDs will become more useful toward the end of the school year when more curriculum has been covered.           Example           Image: Strate Strate S                 | <ul> <li>Is the student getting enough exposure to the online testing platform and the different ways in which the standard can be assessed? <i>Consider different question types as well (Activity 4).</i></li> <li>Beflection: Using the "Meets" level as your</li> </ul>                                                                                                    |
|    | excellence and graph of the excellence of the excellence of t | <ul> <li>Reflection. Using the Meets level as your reference point, are your formative assessments assessing the standards to the level of rigor described?</li> <li>Note: Formative data may be skewed if whole-class instruction and assessments have students regularly accessing skills in the first two difficulty levels, as skills at the "Meets" level provide the depth required for grade level proficiency.</li> </ul> |
| 3. | Next, focus first on <b>"Early" students</b> and the student<br>expectations (SEs) that have already been taught. Determine<br>which handful of SEs to have your "Early" students focus on<br>during intervention groups and add these to your Optional Excel<br>Pack differentiation plan along with who will provide the<br>instruction.                                                                                                    | <ul> <li>What formative assessments are you using regularly that assess the standards tested in this opportunity (exit tickets, classroom assignments, tests, journal entries)?</li> <li>What SEs are relatively weak as shown in your formative data?</li> <li>Are there common weaknesses in SEs shared</li> </ul>                                                                                                    |
|    | Note: Skills in the "Does Not Meet" and "Approaches" difficulty<br>levels are necessary to begin accessing the standard                                                                                                    | by these Early students that they could be                                                                                                    |
|    | Example                                                                                                    | What foundational skills in the RPI Ds may                                                                                                    |
|    | Bit Description         Bit Description         Bit Descri                                                                                                    | <ul> <li>these students need support in?</li> <li>Are the concepts in this SE addressed later in the scope and sequence?</li> <li>What instructional approaches do you recommend for each individual student?</li> </ul>                                                                                                    |

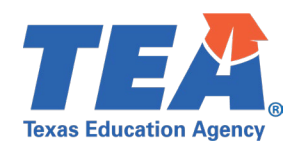

| 4. | After identifying "Intermediate" students, consider what strategies could be used in your whole-class instruction and what SEs may need to be spiraled back in at a high level.         Note: In terms of whole class instruction, teachers should generally default to teaching skills at the "Meets" difficulty level to ensure that the state standard is being accessed by students in the depth required for grade level proficiency.         Enemple         Note: In terms of whole class instruction, teachers should generally default to teaching skills at the "Meets" difficulty level to ensure that the state standard is being accessed by students in the depth required for grade level proficiency.         Enemple         Note: In terms of whole class instruction, teachers should generally default to teaching skills at the "Meets" difficulty level to ensure that the state standard is being accessed by students in the depth required for grade level proficiency.         In the depth required for grade level proficiency.         In the depth required for grade level proficiency.         In the depth required for grade level proficiency.         In the depth required for grade level proficiency.         In the depth required for grade level proficiency.         In the depth required for grade level proficiency.         In the depth required for grade level proficiency.         In the depth required for grade level proficiency.         In the depth required for grade level proficiency.         In the depth required for grade level proficiency.         In the depth required for grade level pr | <ul> <li>What are some whole class strategies,<br/>building blocks, or scaffolds that you can<br/>employ?</li> <li>Based on formative data, what are some<br/>standards that your classroom should spiral in<br/>later in the curriculum?</li> <li>How can you ensure that by the end of the<br/>unit, you have pushed your students to<br/>access the standards at the level of rigor<br/>described in the "Meets" level RPLD?</li> </ul>                                                        |
|----|----------------------------------------------------------------------------------------------------|----------------------------------------------------------------------------------------------------|
| 5. | <text><text><text><text><text>           1         2000000000000000000000000000000000000</text></text></text></text></text>                                                                                                    | <ul> <li>How I can extend learning for these students without providing repetitve assignments?</li> <li>What are some stretch activities I can provide these students? Where can I access these resources?</li> <li>How can I incorporate topics of interest and project-based learning when assessing these students?</li> <li>At what level of rigor are these students accessing the standards on a daily basis? How can I allow students to apply new knowledge at a higher level?</li> </ul> |

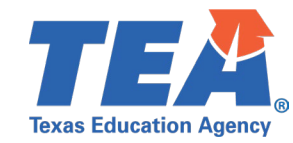

## Thank you!

To help us improve, please consider submitting this optional survey to provide feedback on the utility of this resource: <u>https://forms.office.com/r/M0u8MNSStn</u>

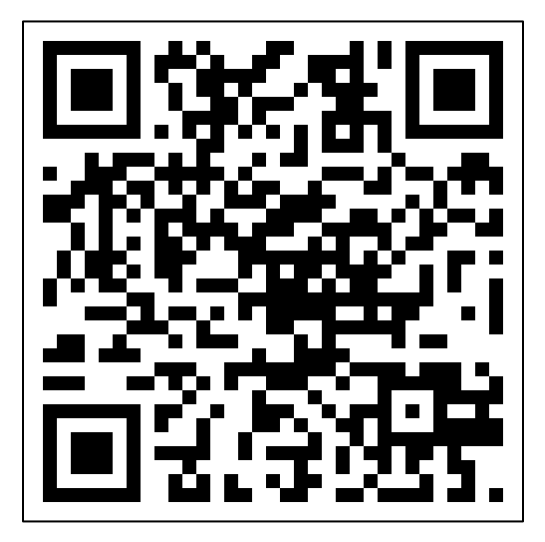